# سدكم ءاضعأ Renumber FEX دلع Catalyst 6800ia

# المحتويات

<u>المقدمة</u> <u>المتطلبات</u> <u>التهيئة الأولية</u> إعادة ترقيم أعضاء المكدس <u>الخطوة 1: إنشاء التكوين المحدث</u> <u>التكوين القديم</u> <u>تكوين جديد</u> <u>الخطوة 2: قطع اتصال المكدس</u> <u>الخطوة 3: إعادة ترقيم أعضاء المكدس</u> <u>الخطوة 5: إعادة توصيل المكدس</u> <u>معلومات ذات صلة</u>

# المقدمة

يقدم هذا المستند الخطوات الموصى بها لإعادة ترقيم أعضاء مكدس "موسع الموصلات البينية" (FEX) بعد نشر الطراز 6800ia ووجوده في الإنتاج. ينطبق هذا المستند على جميع عمليات نشر 6800ia بغض النظر عن النظام الأساسي للمحول الرئيسي - Catalyst 6500 أو Catalyst 6807 أو Catalyst 6880 - الذي يعمل بإصدار برنامج Cisco IOS<sup>®</sup> 15.1(2)SY.

بالنسبة للأجهزة التي تشغل إصدارات برنامج Cisco IOS 15.x SY، راجع <u>- Instant Access</u> و Cisco IOS 15.2SY - Instant Access أو SY1(1)15.2 أو SY1(1)15.2 أو SY1(1)15.2 أو SY1(1)15.2 أو

# المتطلبات

كن على علم بأن عملية إعادة الترقيم سيكون لديها وقت توقف عن العمل في هذه المناطق:

- وصول وحدة التحكم إلى المكدس (المكدس) الذي سيتم إعادة ترقيم الأعضاء.
  - وصول SSH/Console إلى المحول الرئيسي عبر عملية إعادة الترقيم.

# التهيئة الأولية

كما هو موضح في هذا المخطط، فإن Catalyst 6500 with Sup2T التي تشغل برنامج Cisco IOS Software،

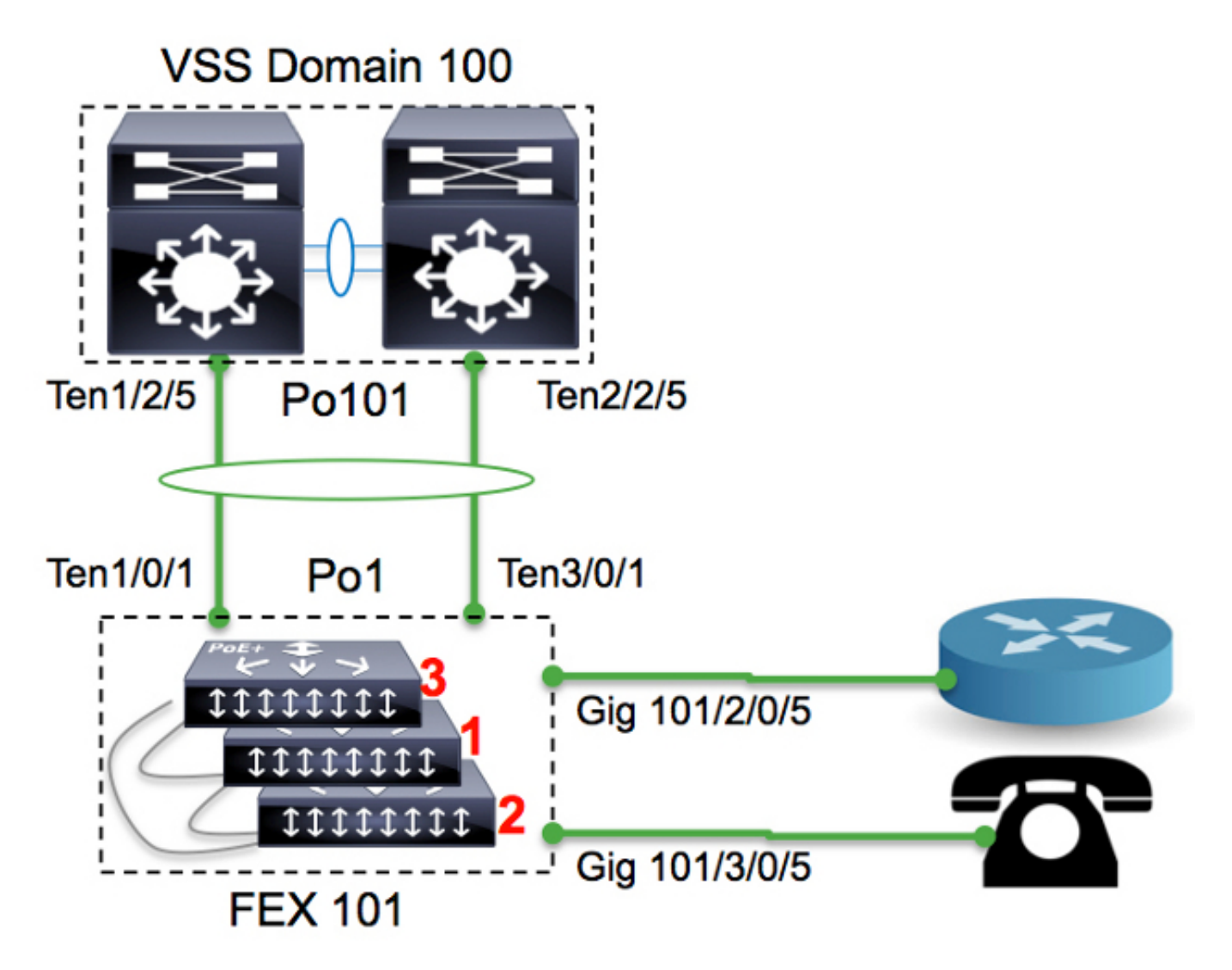

#### 6500-FEX#**remote command fex 101 show switch** Switch/Stack Mac Address : f078.16ed.af00

|                       |   |   | II/W Cui  | L CIIC  |         |         |        |               |            |
|-----------------------|---|---|-----------|---------|---------|---------|--------|---------------|------------|
|                       |   |   | Switch#   | Role    | Mac Ad  | ldress  | Pri    | lority Versi  | on State   |
| Master f078.16ed.af00 | 1 | 4 | Read      | ly <=   | =master | based c | on the | MAC address   | 1*         |
|                       |   |   | Member f0 | 78.16€  | ed.bc00 | 1       | 4      | Ready         | 2          |
|                       |   |   | Member fO | )78.16e | ed.d780 | 1       | 4      | Ready         | 3          |
|                       |   |   |           |         |         | ىلە:    | ت کما  | ترقيم المحولا | هنا، سيعاد |

• المحول 3 —> المحول 1 • المحول 1 —> المحول 2 • المحول 2 —> المحول 3 مدرك أن منافذ وحدة تحكم أعضاء المكدس لا تعرض أي شيء ولن تكون هناك إستجابة.

# إعادة ترقيم أعضاء المكدس

إذا كان المكدس قيد المناقشة **غير** قيد الإنتاج، فاتبع الخطوات 2 و 3 و 5.

إذا كان المكدس قيد الإنتاج وكان يلزم حفظ جميع التكوين، فاتبع جميع الخطوات.

#### الخطوة 1: إنشاء التكوين المحدث

في المخطط، يتم توصيل موجه بالواجهة 2/0/2 ويتم توصيل هاتف VoIP بالواجهة 5/0/3. بمجرد إعادة ترقيم المحولات (من 3 إلى 1 ومن 1 إلى 2 ومن 2 إلى 3)، ستكون هذه الاتصالات على 5/0/3 و 5/0/1 على التوالي. عند إعادة اتصال المكدس بالأصل، فإنه يدفع الإصدار الأخير من التكوين إلى المنافذ استنادا إلى رقم المحول. بمعنى آخر، سيكون ل 5/0/3 التكوين لمنفذ متصل بالموجه.

من المهم للغاية أن يكون لديك إصدار محدث من التكوين قبل بدء عملية إعادة الترقيم لتقليل وقت التوقف عن العمل.

#### التكوين القديم

```
!
interface GigabitEthernet101/2/0/5
description ToRouterA
switchport switchport trunk allowed vlan 1-100
switchport mode trunk
!
interface GigabitEthernet101/3/0/5
description Phone-3F295
switchport switchport trunk allowed vlan 5,15
switchport trunk native vlan 5
switchport mode trunk
```

```
تکوین جدید
```

```
!
interface GigabitEthernet101/3/0/5
description ToRouterA
switchport switchport trunk allowed vlan 1-100
switchport mode trunk
!
interface GigabitEthernet101/1/0/5
description Phone-3F295
switchport switchport trunk allowed vlan 5,15
switchport trunk native vlan 5
switchport trunk native vlan 5
switchport trunk native vlan 5
ky cاجة لتحديث تكوين قناة المنفذ الوصلة، حيث سيتم تحديثه تلقائيا بواسطة بروتوكولات مستوى التحكم في الوصول
الفوري (مثل بروتوكول اكتشاف القمر الصناعي (SDP)).
```

## الخطوة 2: قطع اتصال المكدس

قم بفصل منافذ الوصلة (إما على الجانب الرئيسي أو جانب المكدس) أو إيقاف تشغيل المنافذ من المحول الرئيسي. في هذا المثال، يتم إيقاف تشغيل منافذ الوصلة.

```
6500-FEX(config)#int te1/2/5
6500-FEX(config-if)#shut
6500-FEX(config)#int te2/2/5
6500-FEX(config-if)#shut
```

6500-FEX#show etherchannel 101 summary

<snip>

(Po101(SD) - Te1/2/5(D) Te2/2/5(D 101
6500-FEX#remote comm fex 101 show etherchannel summ

snip>

(Po1(SU) - Te1/0/1(P) Te3/0/1(P 1)
(Po1(SU) - Te1/0/1(P) Te3/0/1(P 1)
باعادة التحميل.

#### سجلات التمهيد

CPU rev: BImage passed digital signature verificationBoard rev: 5Testing DataBus ...Testing AddressBus...

Loading "flash:/c6800ia-universalk9-mz.152-3m.E1.bin"...Verifying image .....flash:/c6800ia-universalk9mz.152-3m.E1.bin

!Press RETURN to get started

<FEX-0

<FEX-0 <FEX-0

<FEX-0

عند هذه النقطة من الوقت، يجب أن تكون جميع منافذ المضيف (على سبيل المثال، Gig101/1/0/5 و Gig101/2/0/5 كما هو موضح في المخطط) معطلة إداريا.

### الخطوة 3: إعادة ترقيم أعضاء المكدس

لا تزال محولات 6800ia يتم تجميعها كمكدس (بدون توصيل كبلات مكدس). إذا كانت هناك حاجة إلى إعادة تكثيفها، فيوصى بإيقاف تشغيل جميع العملاء، وإعادة توصيل كبل المكدس وتشغيله.

FEX-0 (config) **#switch 3 renumber 1** .WARNING: Changing the switch number may result in a configuration change for that switch The interface configuration associated with the old switch number will remain as .a provisioned configuration <Do you want to continue?[confirm] <<=== <enter Changing Switch Number 3 to Switch Number 1 New Switch Number will be effective after next reboot

#### FEX-0(config)#switch 1 renumber 2

.WARNING: Changing the switch number may result in a configuration change for that switch The interface configuration associated with the old switch number will remain as .a provisioned configuration <Do you want to continue?[confirm] <<=== <enter Changing Switch Number 1 to Switch Number 2 New Switch Number will be effective after next reboot

FEX-0(config)#switch 2 renumber 3

.WARNING: Changing the switch number may result in a configuration change for that switch The interface configuration associated with the old switchnumber will remain as .a provisioned configuration <Do you want to continue?[confirm] <<=== <enter Changing Switch Number 1 to Switch Number 2 New Switch Number will be effective after next reboot

#### الخطوة 4: تطبيق التكوين الجديد

حتى في حالة قطع مكدس FEX، يجب أن يكون المحول الرئيسي مزودا بالمبلغ:

6500-FEX#**sh run | beg provision** (snip) module provision fex 101 slot 1 slot-type 357 port-type 61 number 48 virtual-slot 50 slot 2 slot-type 357 port-type 61 number 48 virtual-slot 51 slot 3 slot-type 357 port-type 61 number 48 virtual-slot 53 (snip) FEX 101 الأصلى ل 101 FEX.

> ! interface GigabitEthernet101/3/0/5 descrition ToRouterA switchport switchport trunk allowed vlan 1-100 switchport mode trunk ! interface GigabitEthernet101/1/0/5 description Phone-3F295 switchport switchport trunk allowed vlan 5,15 switchport trunk native vlan 5 switchport mode trunk

> > الخطوة 5: إعادة توصيل المكدس

أعد توصيل المكدس من خلال إحضار قناة المنفذ 101.

```
6500-FEX(config)#int te1/2/5
6500-FEX(config-if)#no shut
6500-FEX(config)#int te2/2/5
6500-FEX(config-if)#no shut
:6800IA سجلات وحدة التحكم
```

changed state to up <FEX-101 <FEX-101

6500-FEX#remote command fex 101 show switch Switch/Stack Mac Address : f078.16ed.af00 H/W Current Switch# Role Mac Address Priority Version State \_\_\_\_\_ \_\_\_\_\_ 1 Member f078.16ed.d780 1 4 Ready 2\* Master f078.16ed.af00 1 4 Ready <= master based on the MAC address Member f078.16ed.bc00 1 4 Ready 3 كما ترى أعلاه، تتم إعادة ترقيم أعضاء المكدس (مقارنة عناوين MAC التي تم الإبلاغ عنها هنا مقابل تلك المحددة في قسم "التكوين الأولي").

|                      | 6500-FEX# <b>show</b> | etherchannel | 101 summary<br><snip></snip>  |
|----------------------|-----------------------|--------------|-------------------------------|
| (Po101(SU) -         | Te1/2/5               | (P) Te2/     | 2/5(P 101                     |
| 6500-FEX# <b>rem</b> | ote comm fex 10       | 1 show ether | channel summ<br><snip></snip> |

#### (Pol(SU) - Tel/0/1(P) Te2/0/1(P 1

# معلومات ذات صلة

- <u>التقرير الرسمي لحل الوصول الفوري من Cisco Catalyst</u>
  - كيفية تكوين الوصول الفوري (PDF)
  - <u>دليل تثبيت أجهزة المحول Catalyst 6800ia</u>
  - الدعم التقني والمستندات Cisco Systems

ةمجرتاا مذه لوح

تمجرت Cisco تايان تايانق تال نم قعومجم مادختساب دنتسمل اذه Cisco تمجرت ملاعل العامي عيمج يف نيم دختسمل لمعد يوتحم ميدقت لقيرشبل و امك ققيقد نوكت نل قيل قمجرت لضفاً نأ قظعالم يجرُي .قصاخل امهتغلب Cisco ياخت .فرتحم مجرتم اممدقي يتل القيفارت عال قمجرت اعم ل احل اوه يل إ أم اد عوجرل اب يصوُتو تامجرت الاذة ققد نع اهتي لوئسم Systems الما يا إ أم الا عنه يل الان الانتيام الال الانتيال الانت الما